## Leben in der Steinzeit

- (1) Welche Tiere gehören zu den Säugetieren?
  - ⊖ Hunde

Name:

- 🔿 Katzen
- O Vögel
- O Delfine

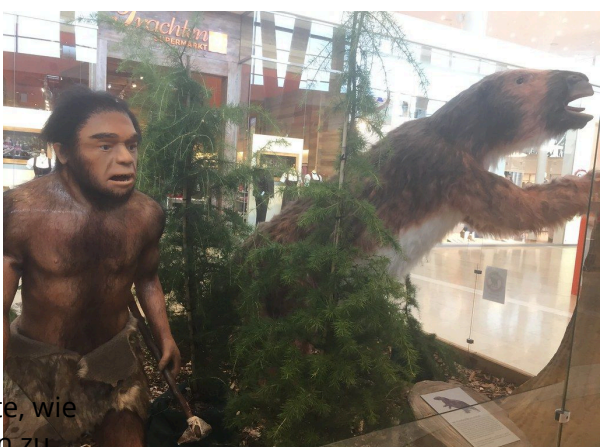

nicht so

Mit diesem Baustein erstellen Sie einfache Texte, wie diesen. Klicken Sie doppelt auf den Text, um Ihn zu bearbeiten. 2017

- Dearbeiten. 20170209<u>G3Steinzeit</u>002
  Zum Formatieren nutzen Sie entweder das graue
  Menü direkt über diesem Baustein oder wenn
- 2 Breverte deine Arheitsleisburg Formeln einfügen wollen - aktivieren Sie in der rechten

Bearbeitungsleiste "Erweiterte Fo**selat**i**gut**ng". gut gut IIm diasas Raisnial zu löschan klickan Sia auf Ο Ο Qualität О rechters Baratherieungsleiste. Ο Ο Ο Ο Ο Tempo Ο Motivation Ο Ο Ο

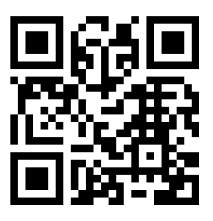

 ④ Sortiere die Ereignisse nach ihrer Reihenfolge! (1stehen.

| Erstellen Sie weitere , z.B. r                             | Die befruchtete Eizelle nistet sich in der                                                           |
|------------------------------------------------------------|----------------------------------------------------------------------------------------------------|
| Klammern ( <b>Mac:</b> <i>Alt</i> + 5 und 6. <b>Window</b> | Die Eizelle wird befruchtet.<br>r + 7 und 8) oder                                                    |
| der Toolbar über dem Bearbeitungsfelc                      | Der Embryo bewegt Arme und Beine.<br>en Sie auf das                                                  |
| Zahnrad oben rechts auf dem                                | Das Herz des Fötus beginnt zu schlagen.<br>und wählen Sie<br>Der Embryo dreht sich im Mutterleib und |
| dort unterschiedliche                                      | rutsdet inudkerBæaken.                                                                               |
| dem Dokument.                                              | Die Eizelle teilt sich.                                                                              |
|                                                            | Das Baby wird geboren.                                                                               |

- (5) Dies ist eine einfache Beispielaufgabe.
  - Klicken Sie doppelt oder auf den Stift, um den Inhalt direkt im rechten Menü zu bearbeiten.
  - Nutzen Sie den roten Zauberpinsel oben rechts im Menü des Bausteins, um seinen Inhalt zu leeren.